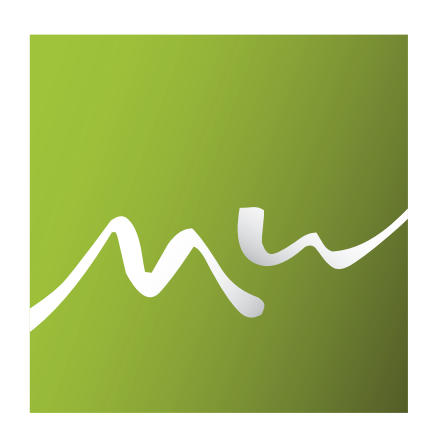

## 5Q | Multi Web

# Quick start

#### 1. PŘIHLÁŠENÍ DO ADMINU

- http://www.example.cz/IS/
- doménu example.cz nahraďte vlastní doménou
- přihlašovací údaje vám byly odeslány emailem
- po přihlášení klikněte na: "Přejít na web"
- na webu uvidíte u každého textu červené ikonky

#### 2. EDITACE TEXTU

- po kliku na červenou ikonku u textu (po najetí: "Upravit text"), který chcete editovat se dostanete do rozhraní podobné Wordu, po změně textu klikněte na ikonu s disketou
- text z před-připravených dokumentů vkládejte vždy přes CTRL+SHIFT+V (odstraní formátování textu)

#### 3. PŘIDÁNÍ / EDITACE OBRÁZKU

- ikonka " Upravit text" u modulu který chcete editovat
- vkládání / editace obrázku přes ikonu "Vložit/upravit obrázek" (ikona s obrázkem stromu)
- ikonka "Procházet" otevře správce souborů odkud vyberete požadovaný obrázek
- přihlašovací údaje: jméno: "a", heslo: "a"
- pokud zatím obrázek na serveru není "Nahrát"
- v rozhraní souborového správce lze obrázek mazat/ zmenšovat/ořezávat přes ikonku šipky v pravém dolním rohu u daného obrázku

#### 4. VYTVÁŘENÍ ODKAZŮ

- vykopírovat si (CTRL+C) plnou www adresu stránky, na terou bude odkaz směřovat
- ikonka "Upravit text" v levém horním rohu daného modulu
- označit slovo, které bude odkazem, klik na ikonu "Vložit/upravit odkaz" (ikona s řetězem)
- vložit www odkaz (CTRL+V)

### 5. PŘILOŽENÍ SOUBORU

- ikonka "Upravit text" v levém horním rohu daného modulu
- označit slovo, které povede ke stažení souboru
- klikněte na ikonu "Vložit/upravit odkaz" (ikona s řetězem)
- ikonka "Procházet" zpřístupní souborový správce, odkud vyberete požadovaný soubor
- pokud soubor zatím na serveru nemáte, tak pomocí "Nahrát" soubor nahrajete a poté vyberete

#### KONTAKT

Pokud budete potřebovat s čímkoliv pomoci nebo poradit, pište nebo volejte na kontakt, který jste obdrželi se svými přihlašovacími údaji.

Společnost 5Q, spol. s r.o. dodává svým zákazníkům profesionální webové stránky, e-shopy, informační systémy a propagační materiály od vyhotovení loga, přes vizitky, letáky, reklamní plachty a billboardy.

1